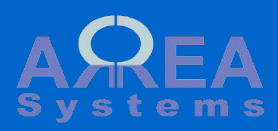

## Mail processing utilities

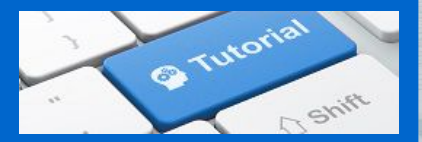

This utility depends on server configuration to accept email input. Emails received by the server are stored automatically with content and attachment(s) according to the destination address and title content

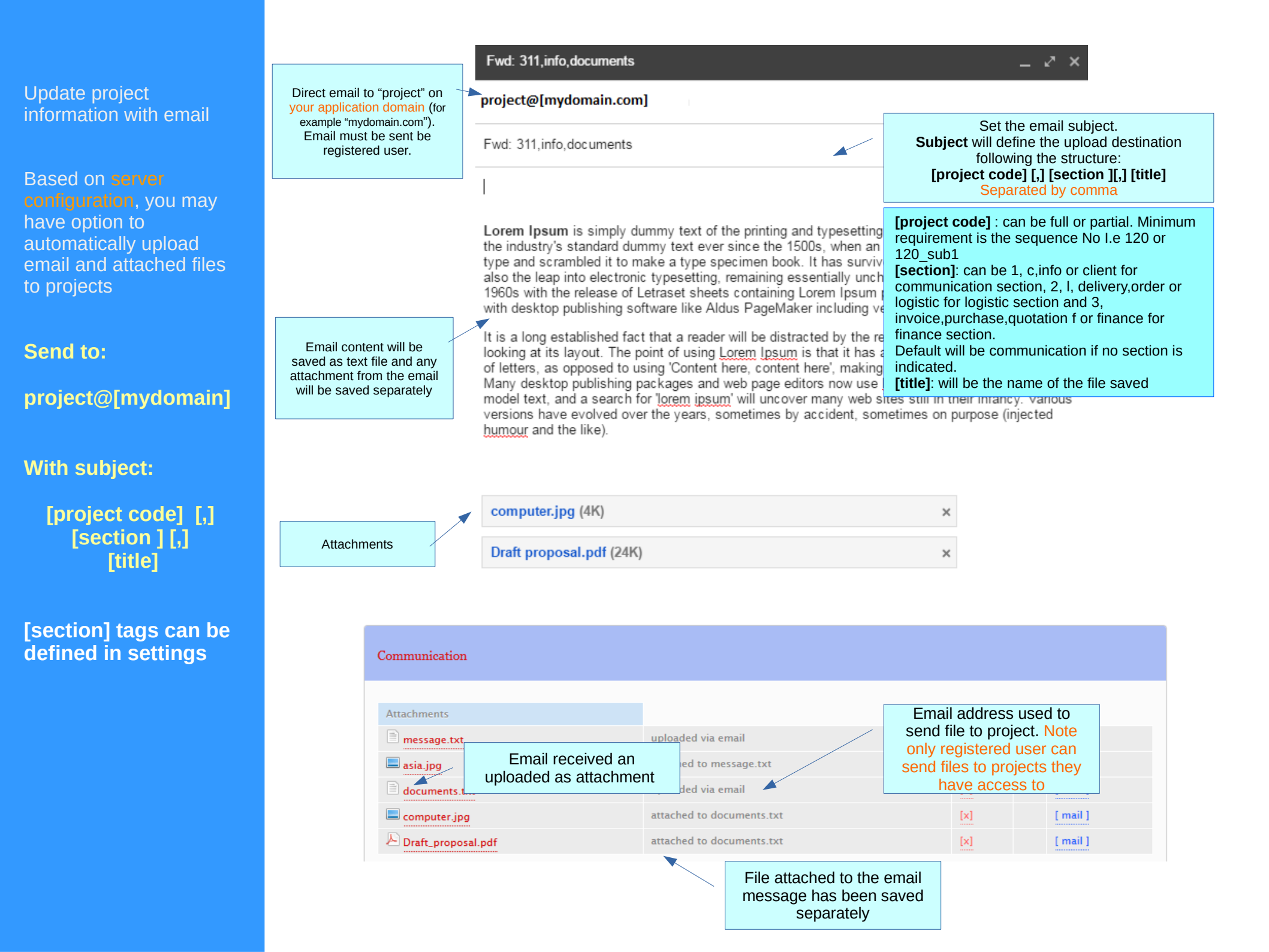

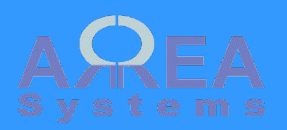

Update project information with email

Email receipt for confirmation

Note: all followers of the project are also notified for the update.

## Management tools suite

Following file(s) saved in A-CA-6-09-BP-311 documents.txt computer.jpg Draft proposal.pdf

December 28, 2016, 9:12 am

Management solution by <u>EK</u>

.

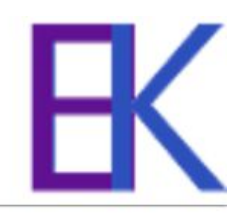

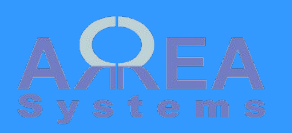

## Settings

For settings, navigate to:

/admin/ ek\_mail\_process/filters

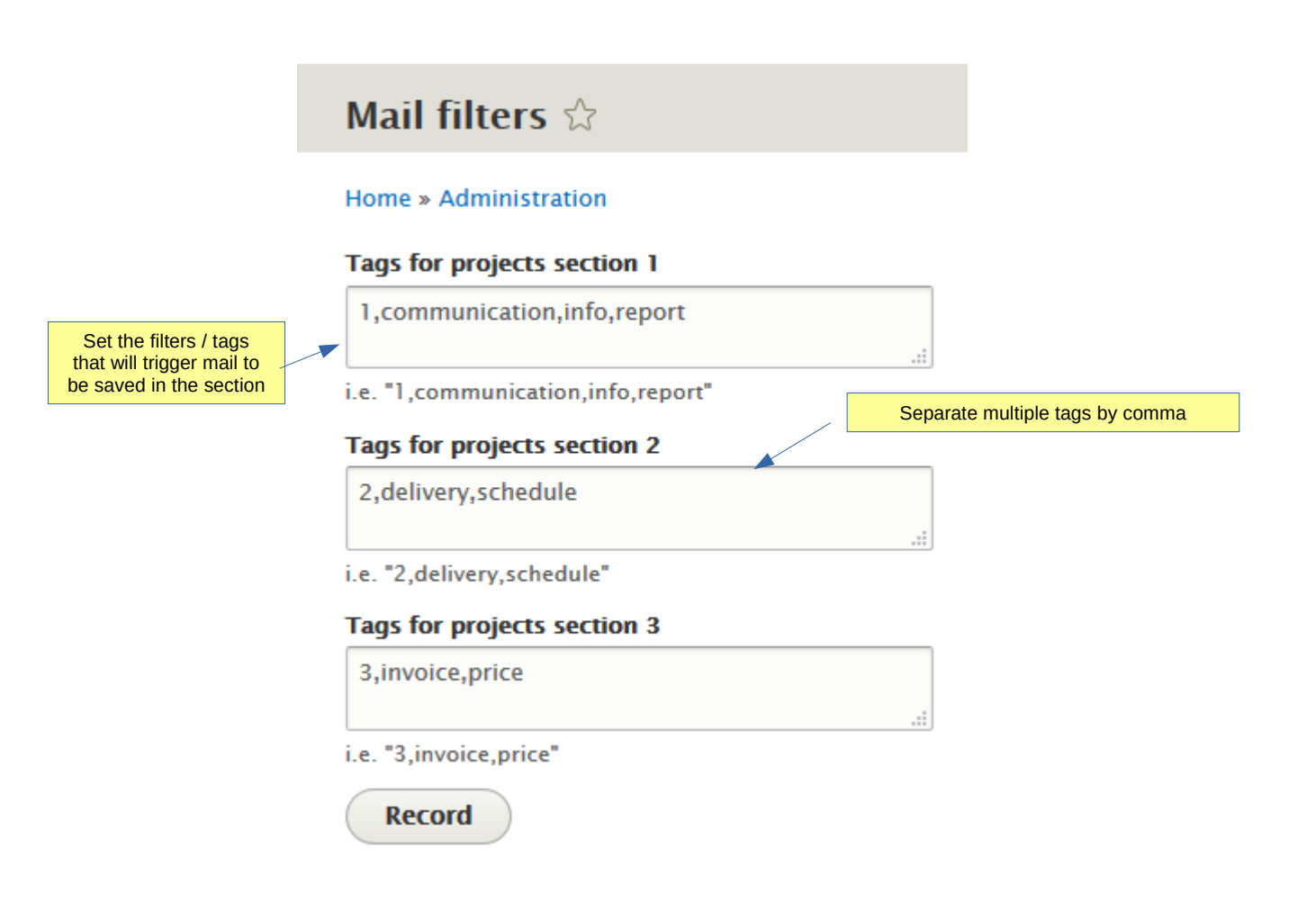

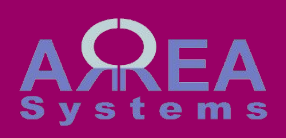

Update personal documents folder via email

Based on server configuration, you may have option to automatically upload files to your personal folder

Send to:

document@[mydomain]

With subject:

[folder name]

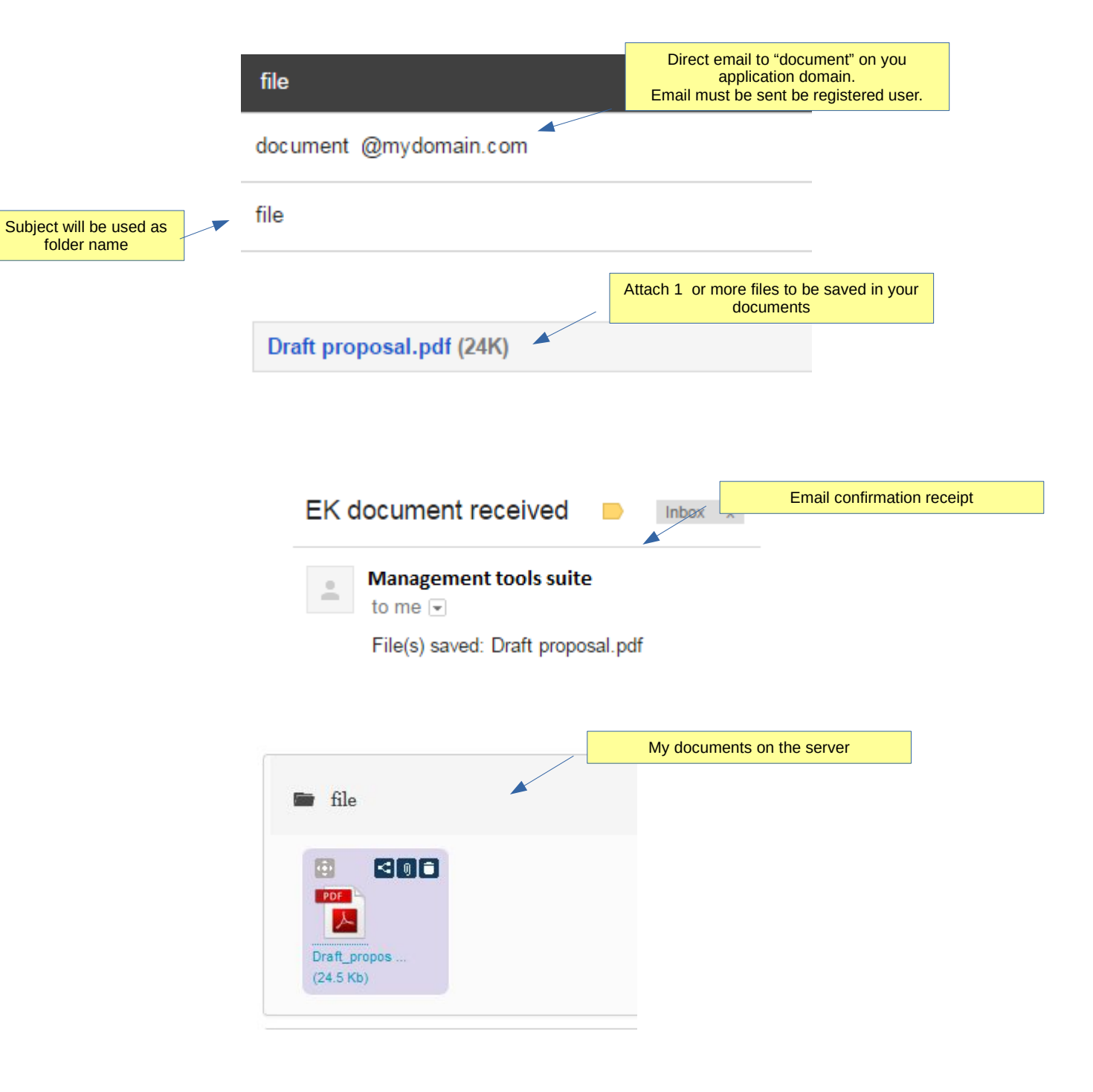

![](_page_5_Picture_0.jpeg)

![](_page_5_Picture_1.jpeg)